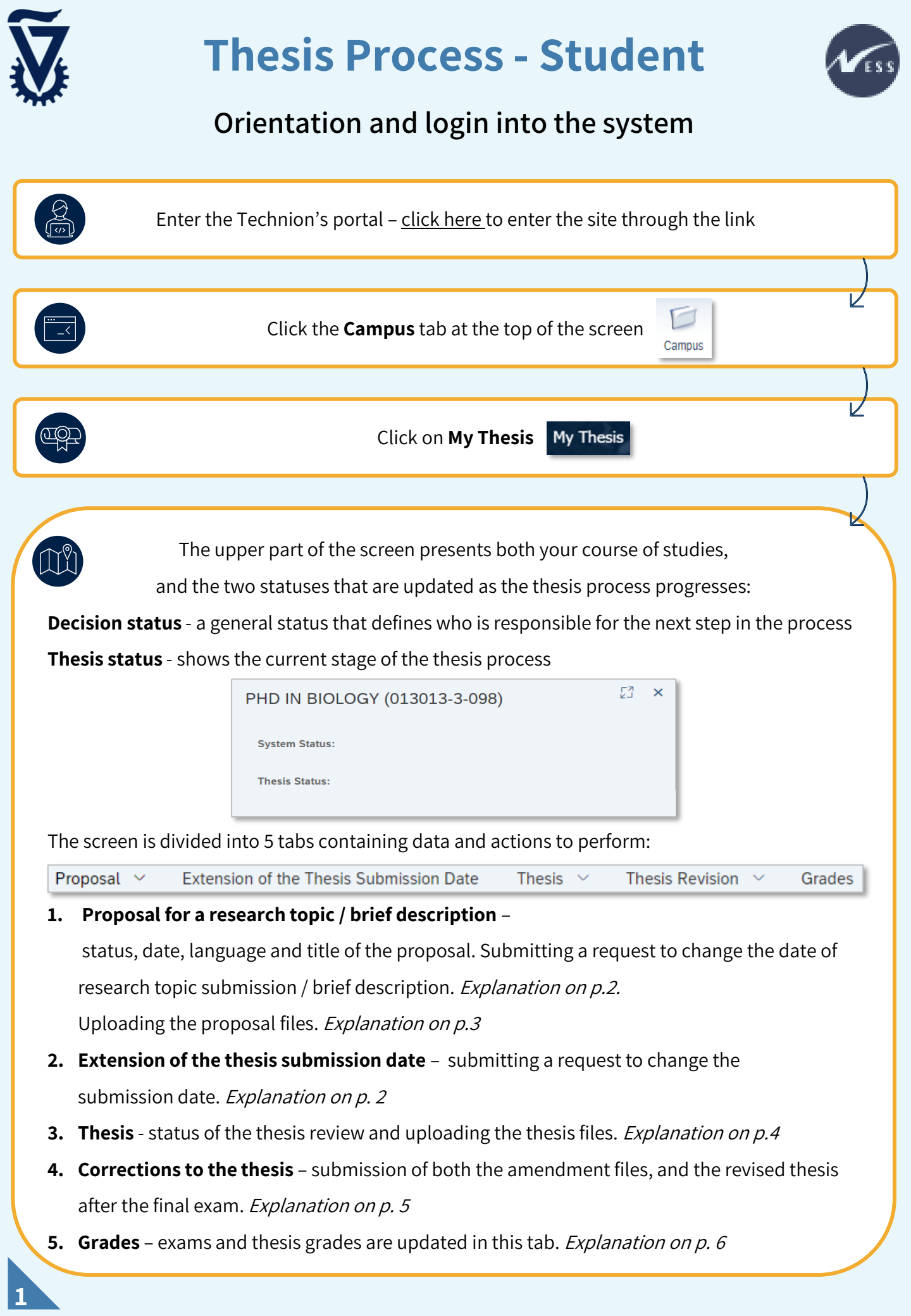

| Request                                                                                                    | Request process for postponement of filing date                                                                                                    |  |  |  |  |  |  |
|----------------------------------------------------------------------------------------------------|----------------------------------------------------------------------------------------------------|--|--|--|--|--|--|
| Request                                                                                                    | And postponing the thesis submission <u>have an identical process</u> .                                                                                                    |  |  |  |  |  |  |
|                                                                                                    | Enter the relevant tab:                                                                                                    |  |  |  |  |  |  |
| For Postpo<br>For postpo                                                                                                    | ning the submission date of <b>the research topic</b> / <b>a concise description</b> click on <b>Proposal</b><br>ning the <b>thesis</b> submission date click on <b>Extension of the Thesis Submission Date</b>                                                                                                    |  |  |  |  |  |  |
|                                                                                                    | Fill out the application according to the details at the bottom of the page                                                                                                    |  |  |  |  |  |  |
| The faculty and the school will examine the request, the new submission date will be updated only after the school's approval. |                                                                                                    |  |  |  |  |  |  |
|                                                                                                    | Request Extension                                                                                                    |  |  |  |  |  |  |
| 1<br>Requires                                                                                                    | uested Document Request<br>is Due Reason Type Submission Status Status Reason Decision Date<br>Date                                                                                                    |  |  |  |  |  |  |
| Тс                                                                                                    | To submit an extension request, click on 🕞 Request Extension the following panel will open: 1                                                                                                    |  |  |  |  |  |  |
|                                                                                                    | Extension of the Thesis Submission Date   Scholarship Recipients: A request for an extension of thesis submission with scholarships can be submitted according to the information at the Graduate Schol   Expected Submission Date:   Wed, 29.05.2024   Requested Thesis Due Date:   e.g. Tue, 31.12.2024   The date must be the end of the month   Reason:   Reason for Thesis Submission Date   Extension:                                                                                                    |  |  |  |  |  |  |
| Click on<br>for exam<br>To displa<br>Select th<br>the reaso<br>To subm                                                         | <ul> <li>to select the relevant date. always ask for the last day of the requested month,</li> <li>ple 31/12/2024).</li> <li>ay instructions and highlights click on </li> <li>e reason for postponing the submission and click on </li> <li>Browse to upload a letter explaining on for requesting a postponement.</li> <li>it the request click on </li> <li>Request Extension</li> <li>After the faculty and the graduate school have examined the submission, the application status will change accordingly.</li> <li>An email notification will be sent after every change of status</li> </ul> |  |  |  |  |  |  |

An email notification will be sent after every change of status.

l

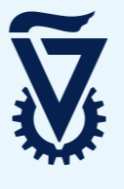

Submitting a research

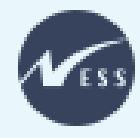

# topic proposal / concise description

#### Note 🎔 A student cannot submit a proposal without a passing grade in the ethics course

| Fill in your research proposal data<br>and attach the pro          | (language, type of thesis and titles)<br>oposal documents                                        |                |  |  |
|--------------------------------------------------------------------|--------------------------------------------------------------------------------------------------|----------------|--|--|
| The faculty and the schoolThe final approval will only be valid at | will examine the proposal.<br>Ter the school approves the proposal                               | 2              |  |  |
| Create Proposal                                                    | 1                                                                                                |                |  |  |
| E* Create Proposal For se                                          | ubmitting the offer click on <b>Create Pr</b>                                                    | roposal        |  |  |
| Proposal Status                                                    |                                                                                                  |                |  |  |
| Fill in the following data: language, type of                      |                                                                                                  |                |  |  |
| thesis, title in Hebrew and English                                | Proposal Data *Thesis Language: English                                                          |                |  |  |
| (these are mandatory fields)                                       | *Thesis Type:<br>*Thesis Title (English):<br>* Co                                                |                |  |  |
| To display instructions and highlight                              | Test Title EN                                                                                    |                |  |  |
| click on <b>I</b>                                                  | "Thesis Title (Hebrev):<br>B / U S<br>X Cb Ob IE IE IEI III<br>Test Title HE                     |                |  |  |
| click on Browse                                                    | Proposal Files *Proposal File: Proposal File.docx Browse                                         |                |  |  |
| (You must attach all the documents                                 | *Research Proposal Form<br>(M.Sc.): Research Proposal For Browse  <br>*Advisor & Vice Dean Appr. |                |  |  |
| indicated in this screen)                                          |                                                                                                  | Submit Proposa |  |  |

After the faculty and the graduate school examine the research proposal, the proposal status will change accordingly. With each status change you will receive an email notification.

If the offer data you filled in / the documents you attached are incorrect,

you must **correct and upload them** according to the instructions.

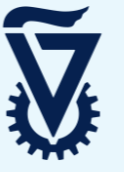

## Submitting the Thesis

Note 🎔 Both the Doctor and Master with a thesis programs have an identical process

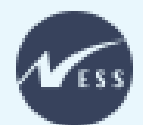

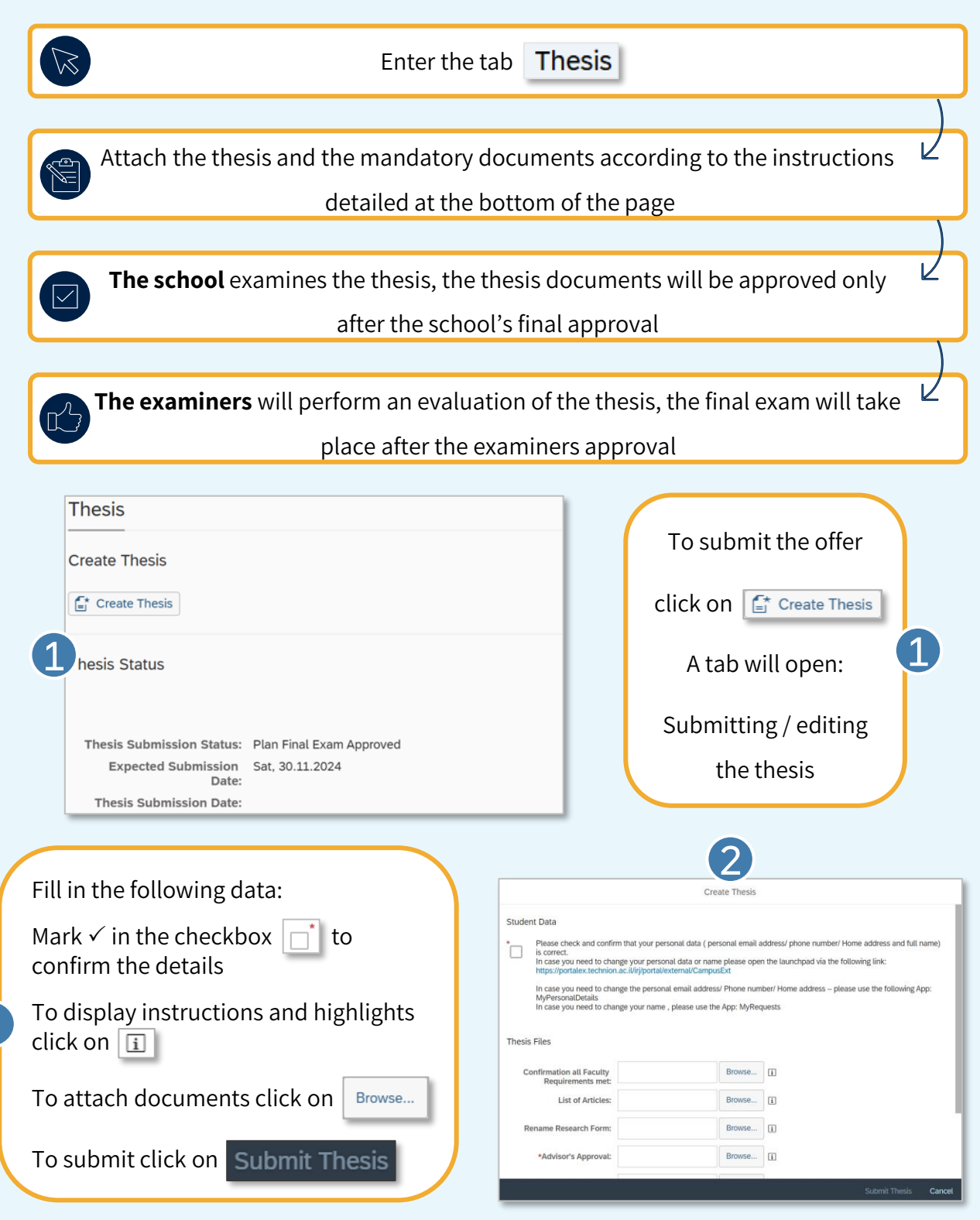

After the faculty and the graduate school examine the research proposal, the proposal status will change accordingly. With each status change you will receive an email notification.

If the offer data you filled in / the documents you attached are incorrect, you must

correct and upload them according to the instructions.

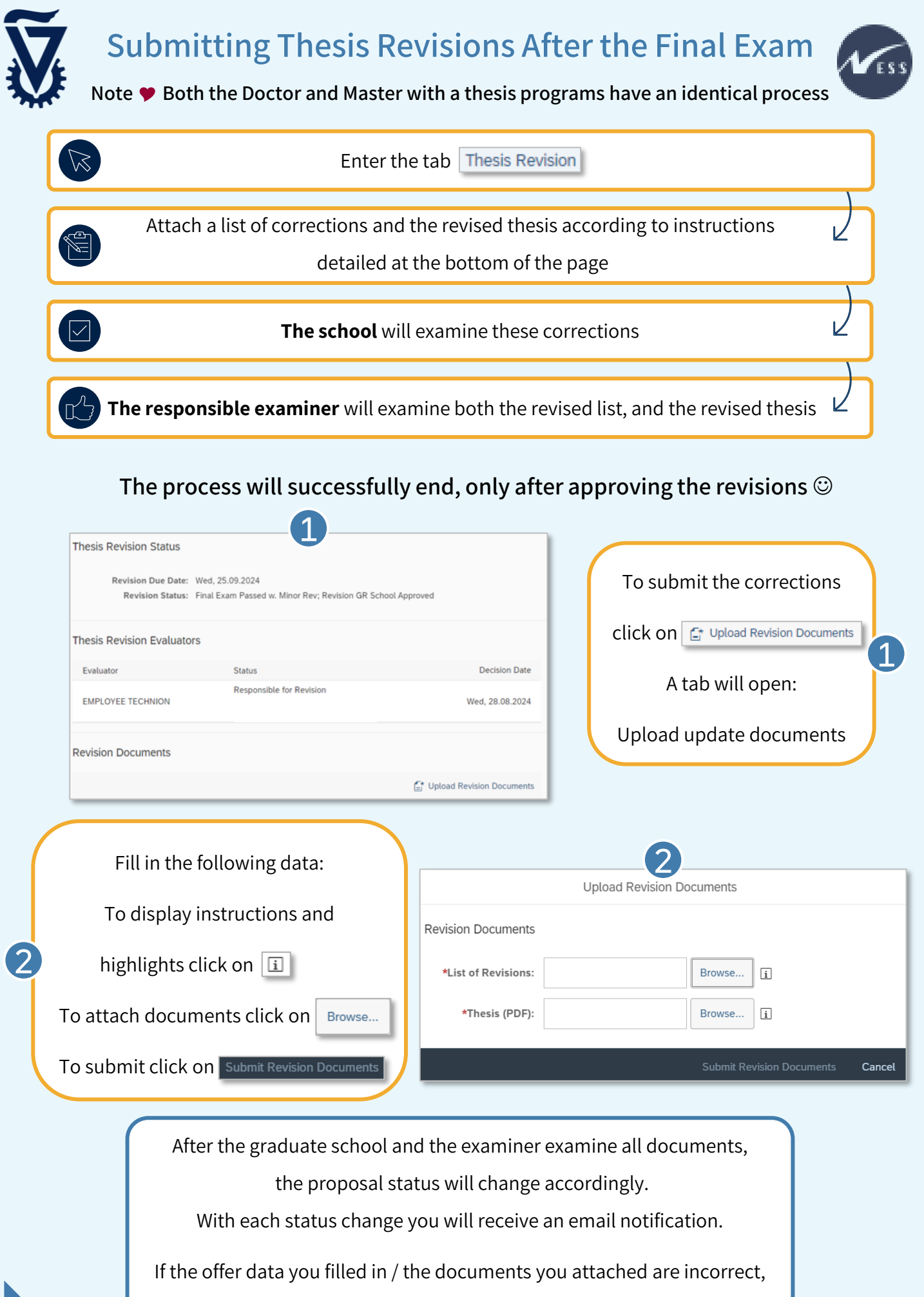

you must correct and upload them according to the instructions.

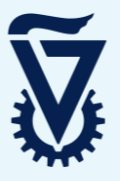

# Grades

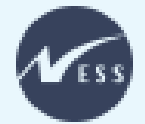

### The thesis grades and exams are updated while progressing with the thesis

Enter the tab **Grades** all grades are updated in this list:

| Grades                    |       |                 |  |  |  |
|---------------------------|-------|-----------------|--|--|--|
|                           |       |                 |  |  |  |
| Appraisat Type            | Grade | Appraisal Date  |  |  |  |
| Final Grade               | Pass  | Wed, 28.08.2024 |  |  |  |
| Candidacy Final Exam      | Pass  | Tue, 27.08.2024 |  |  |  |
| First Candidacy Exam      | Fail  | Tue, 27.08.2024 |  |  |  |
| Repetition Candidacy Exam | Pass  | Tue, 27.08.2024 |  |  |  |
| Thesis Final Exam         | Pass  | Wed, 28.08.2024 |  |  |  |
| First Final Exam          | Pass  | Wed, 28.08.2024 |  |  |  |
| Repetition Final Exam     |       |                 |  |  |  |

Note 🎔 A candidacy exam is only held in the doctoral program

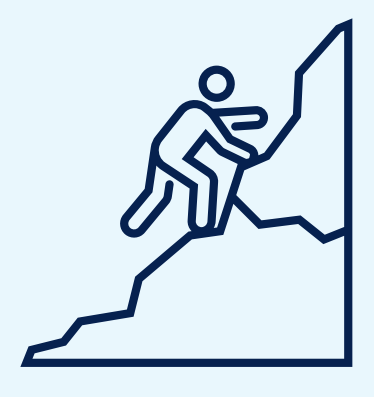